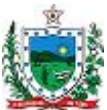

## SECRETARIA DE ESTADO DE EDUCAÇÃO DA PARAÍBA PROGRAMA GIRA MUNDO ESTUDANTE EDITAL SEE-PB Nº 003/2017

## ORIENTAÇÃO PARA ACESSO A PLATAFORMA ENGLISH DISCOVERIES

## 1° - No navegador internet de seu aparelho deve limpar os cookies e histórico.

2° - Acesse a plataforma através do link:

## https://ed.engdis.com/paraiba#/login

- 3° Na tela principal aparecerá o nome REGISTER
- 4° Na tela seguinte deve preencher os dados.
- A) No Username colocar o CPF
- B) No Password colocar a senha 12345
- C) Preencher os demais dados.
- 5° Feito o registro é necessário fazer o teste de nivelamento no Placement Test;
- 6° Agora poderá explorar a plataforma Master Test;
- $7^{\circ}$  Para futuros acessos, sempre utilizar o login e a senha criada.